# Návod k Wi-Fi modulu pro modely s invertorem

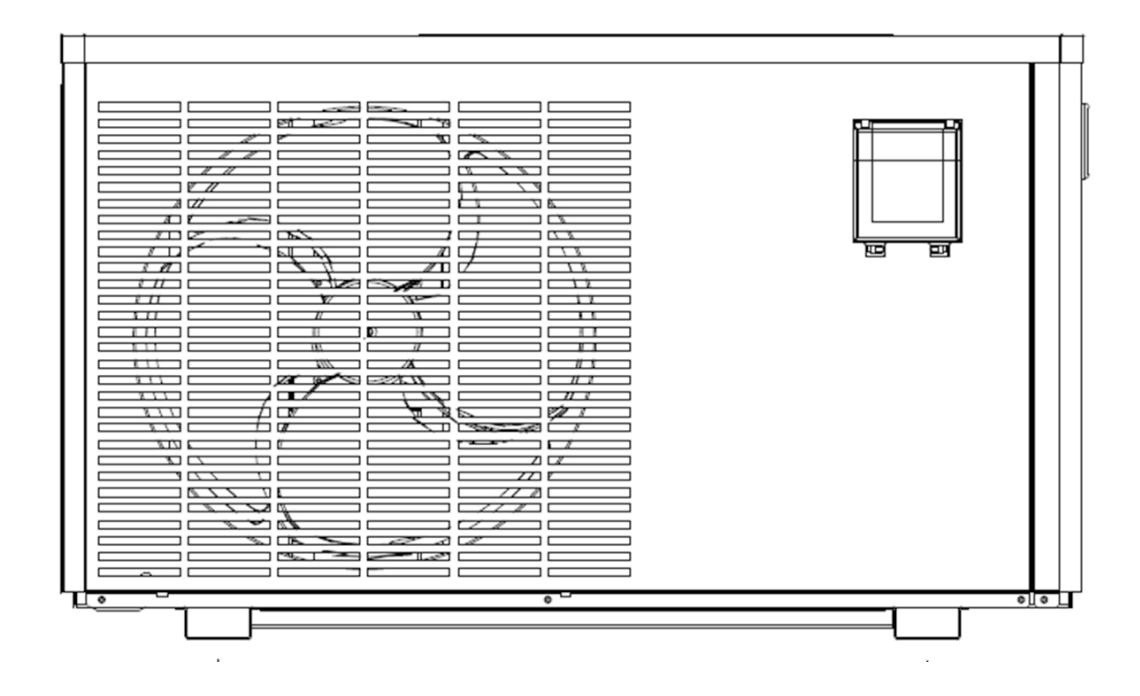

INSTALAČNÍ A UŽIVATELSKÁ PŘÍRUČKA

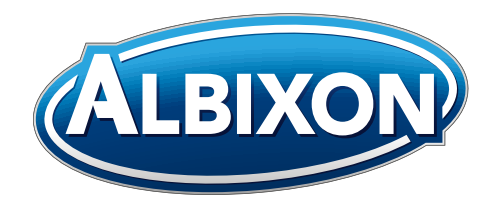

VERZE 17. 01. 2020 / 05. 03. 2020

## Index

| 1. | Jak vyměnit modul s Wi-Fi         | 3 |
|----|-----------------------------------|---|
| 2. | Informace o aplikaci "Alsavo Pro" | 4 |
| 3. | Ovládání aplikace "Alsavo Pro"    | 5 |

## Jak vyměnit modul s Wi-Fi

# 1.

1.1 Otevřete vodotěsnou skříň, odpojte kabel a vyjměte původní modul.

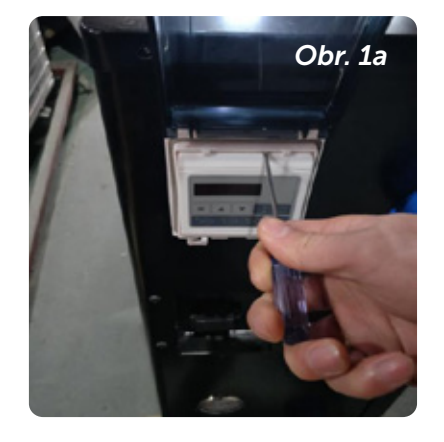

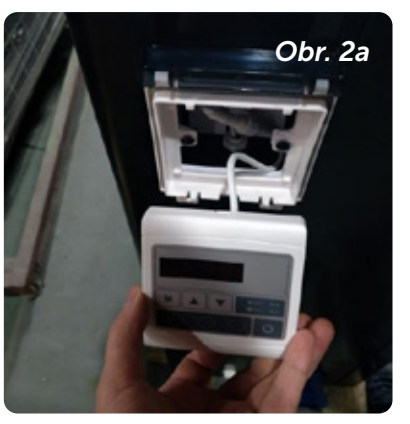

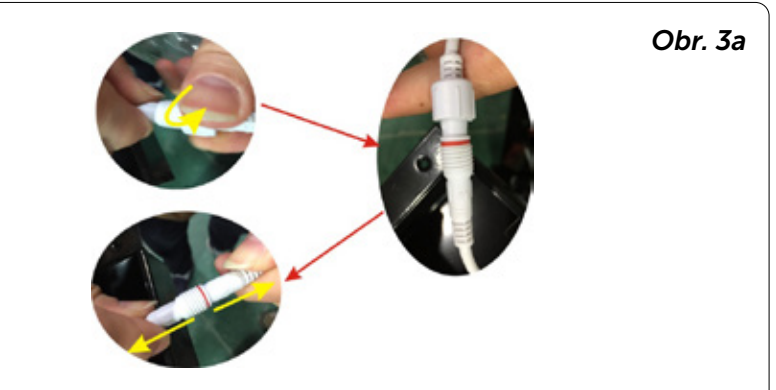

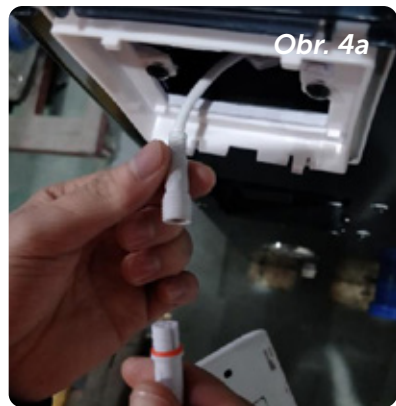

### 1.2 Připojte kabel nového modulu s Wi-Fi, jak je znázorněno níže.

Wi-Fi anténa může být skrytá ve skříni modulu. Nakonec upevněte zadní část modulu s Wi-Fi ke skříni.

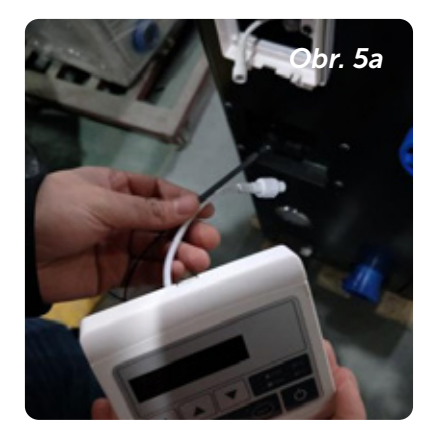

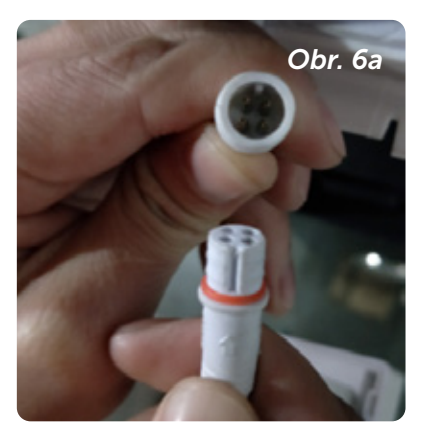

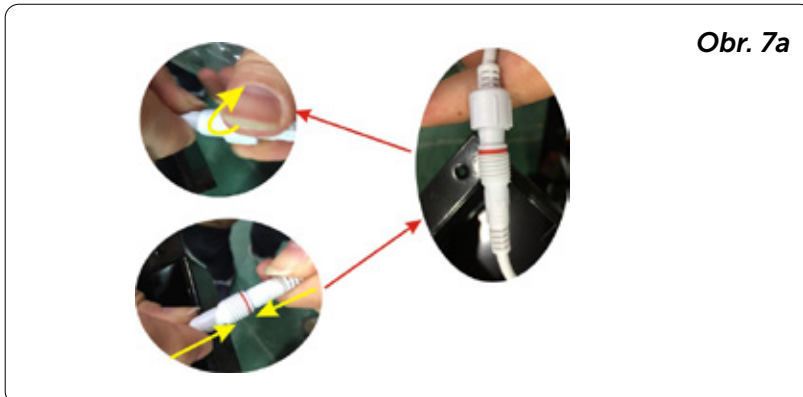

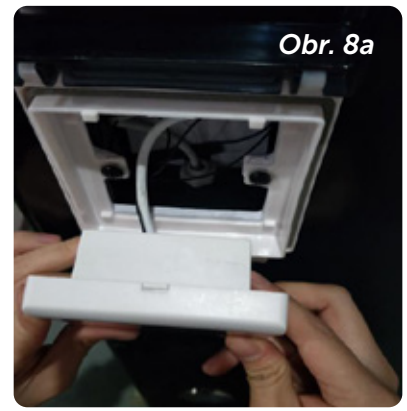

Děkujeme, že používáte tepelné čerpadlo s Wi-Fi modulem. Bazénové tepelné čerpadlo můžete dálkově ovládat svým chytrým telefonem. Informace z modulu se mohou synchronizovat s aplikací "Alsavo Pro" přes internetové připojení (Wi-Fi nebo 3G/4G). Při prvním připojení musí být váš chytrý telefon a Wi-Fi modul na stejné Wi-Fi síti. Pak už může váš chytrý telefon využívat k dálkovému ovládání bazénového tepelného čerpadla 3G/4G síť.

Pomocí aplikace "Alsavo Pro" můžete vypnout nebo zapnout tepelné čerpadlo, nastavit teplotu vody, změnit režim, nastavit časovač, nastavit parametry nebo zkontrolovat případnou poruchu. Vše máte nadosah.

- Aplikace "Alsavo Pro" je kompatibilní se systémem Android a iOS.
- Aktuálně je k dispozici v 10 jazycích (angličtina, švédština, španělština, italština, čeština, polština, němčina, ruština a čínština).
- K jedné aplikaci v telefonu se může připojit více tepelných čerpadel s Wi-Fi modulem a více aplikací v telefonu se může připojit k jednomu čerpadlu.
- V aplikaci ,Alsavo Pro' lze ZAPNOUT/VYPNOUT bazénové tepelné čerpadlo nebo invertor. Při prvním připojení aplikace ,Alsavo Pro' detekuje ZAPNUTÉ/VYPNUTÉ tepelné čerpadlo nebo invertor a zobrazí příslušné rozhraní.

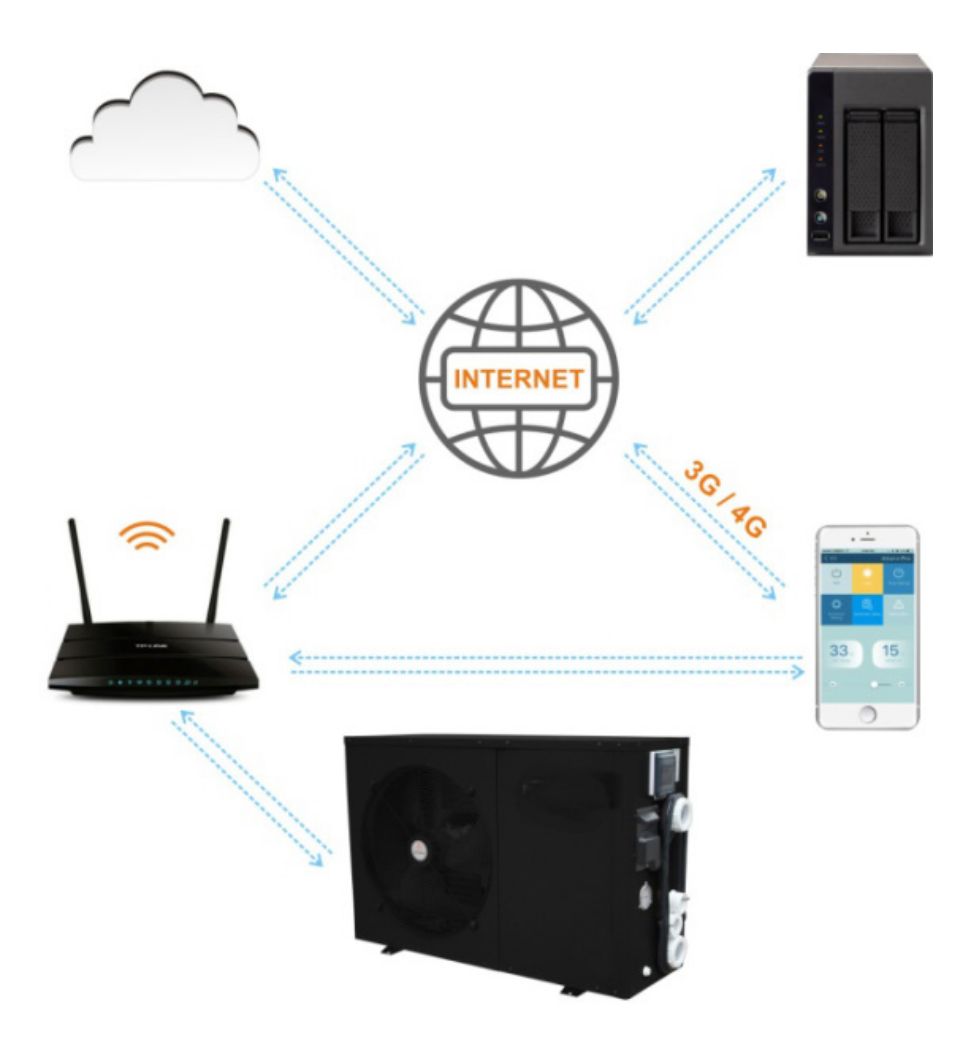

## Ovládání aplikace "Alsavo Pro"

### 3.1 Nejprve si vyhledejte a stáhněte aplikaci "Alsavo Pro" z App Storu nebo Google Play ve svém chytrém telefonu.

### 3.2 Otevřete aplikaci "Alsavo Pro".

Vlevo nahoře klikněte na symbol "+" a vyberte "New device". Pak klikněte na "Next" a zadejte aktuální heslo pro připojení k Wi-Fi síti.

Následně stiskněte na displeji "  $\bigcirc$  " 5S bez ohledu na to, zda je VYPNUTÉ nebo ZAPNUTÉ. Nebo stiskněte nejprve "  $\bigcirc$  " 5S na displeji a zadejte aktuální heslo k Wi-Fi síti. Na displeji se zobrazí F1 1, F1 2...F1 6, což znamená, že připojení je v pořádku.

#### Pokud se připojení nezdaří, aplikace zobrazí hlášení "Failed to connect device".

Rozhraní "Nickname and password" se zobrazí pouze jednou při prvním úspěšném připojení nového tepelného čerpadla. Tuto jednotku můžete pojmenovat a chránit heslem. (Pokud je připojení k Wi-Fi síti nestabilní, nemusí se rozhraní objevit. Nebudete mít možnost jej pojmenovat a chránit heslem. V takovém případě se použije výchozí heslo "123456".)

Pokud je aplikace někoho jiného na stejné Wi-Fi síti jako ta vaše, může jeho aplikace automaticky identifikovat vaše tepelné čerpadlo. Po zadání hesla pak může ovládat vaše tepelné čerpadlo.

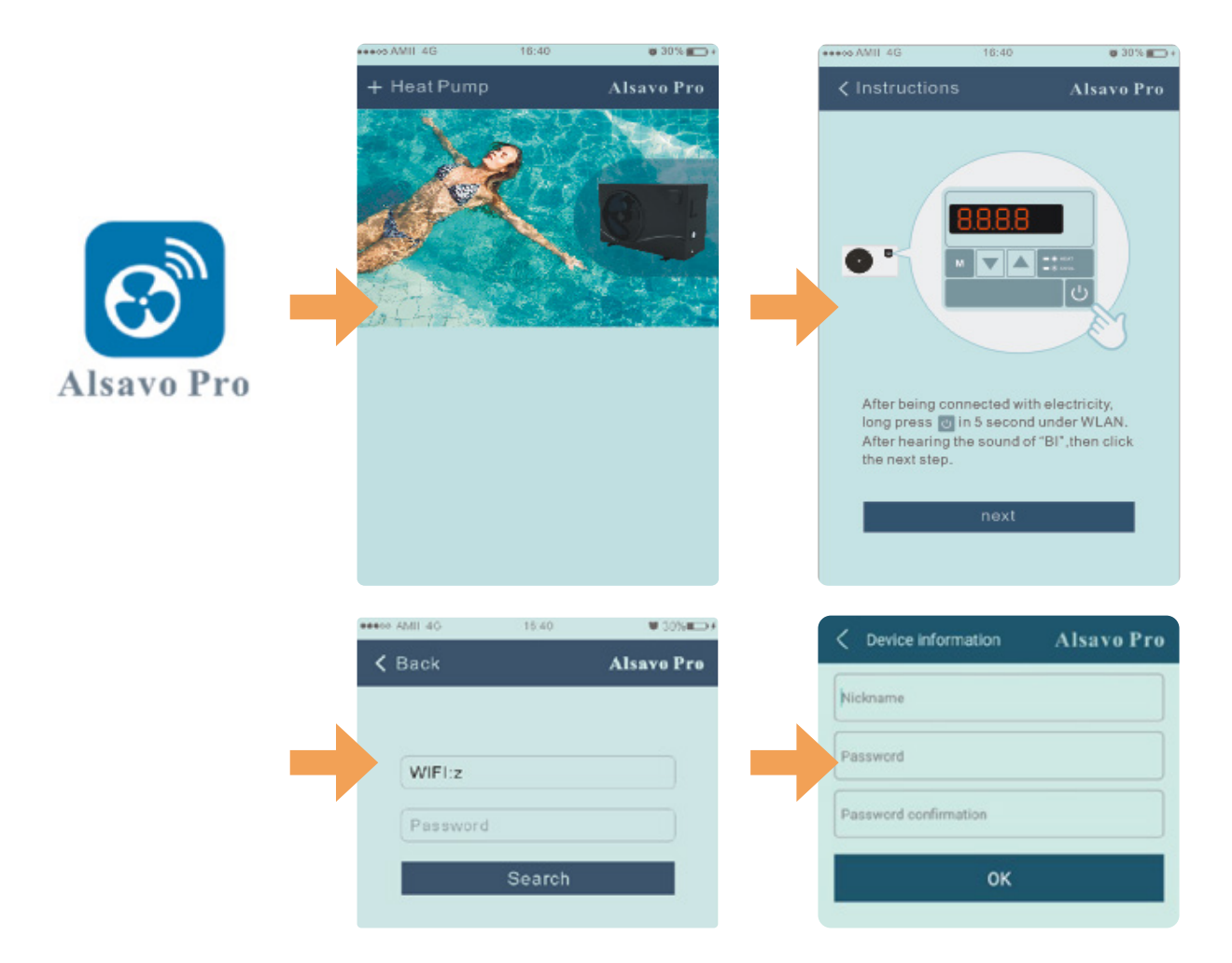

### 3.3 Hlavní rozhraní (invertor)

#### 1) Zapnutí/Vypnutí

Kliknutím na ikonu "🕐" tepelné čerpadlo zapnete nebo vypnete.

#### 2) Přepnutí pracovního režimu

Pro invertor jsou k dispozici tři režimy (automatický, chlazení nebo topení). Kliknutím na ikonu přepnete režim ( automatický, topení, schlazení)

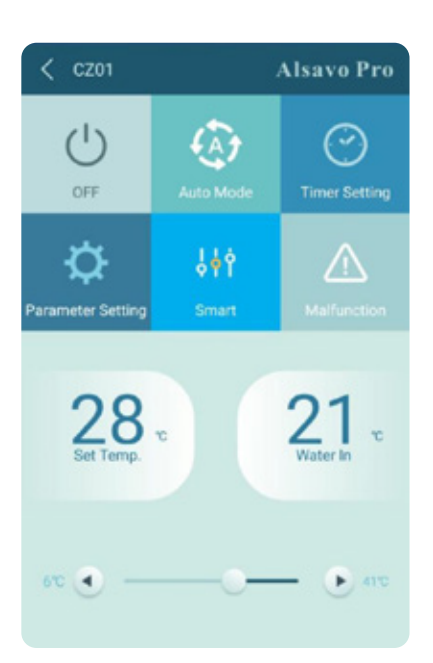

#### 3) Nastavení časovače

Nejprve klikněte na ikonu , změní se na ikonu ?. Zapnutí a vypnutí časovače se aktivuje současně. Vyberte požadovaný čas "timer on" a "timer off", následně potvrďte tlačítkem "OK".

Dalším kliknutím na ikonu "🕑" se časovač vypne.

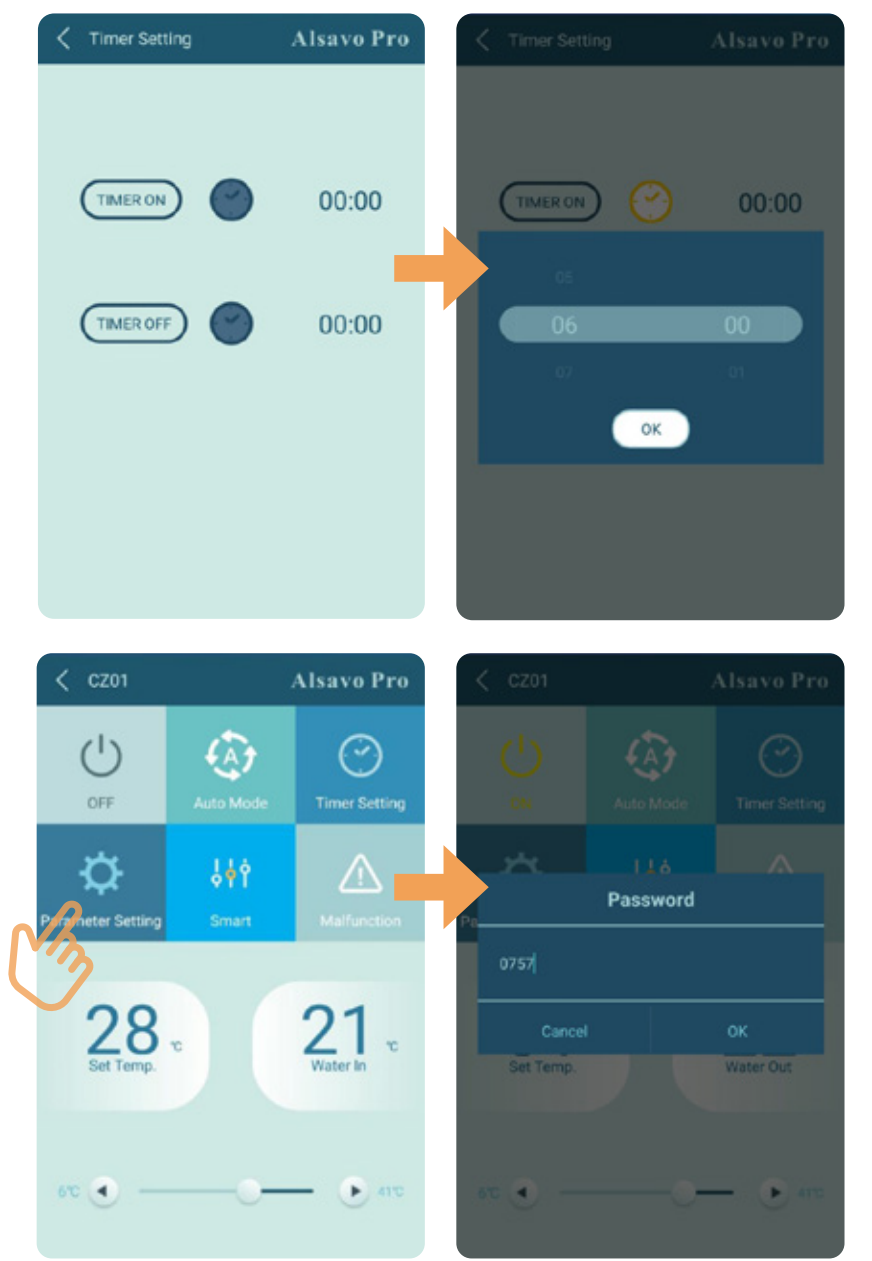

#### 4) Kontrola a nastavení parametrů

Klikněte na ikonu parametrů a zadejte heslo "0757". Zobrazí se přehled a nastavení parametrů.

#### Nastavení parametrů:

1) Pro provoz vodního čerpadla jsou k dispozici dva provozní režimy (1: Vždy zapnuté, 0: Závisí na spuštění kompresoru).

2) Kalibrace teploty přívodu vody: (-9,0 až 9,0 °C).

3) Jednotky teploty: °C nebo °F.

4) Při obnově továrního nastavení se zobrazí vyskakovací okno s dotazem, zda je chcete resetovat.

| Tip                           | s                        |
|-------------------------------|--------------------------|
| Do you want to reset<br>value | to factory default<br>a? |
|                               | ок                       |

#### (5) Přepnutí provozního režimu

V režimu topení nebo chlazení jsou k dispozici tři provozní režimy (tichý, inteligentní a výkonný)

V automatickém režimu je výchozí inteligentní provozní režim.

#### 6) Porucha

Pokud dojde k chybě, ikona poruchy A zčervená A. Kliknutím na ikonu zkontrolujete chybu.

| A Parameter Setting | Alsavo Pro      |
|---------------------|-----------------|
| Parameter Query     | Default setting |
|                     |                 |
|                     |                 |
|                     |                 |
|                     |                 |
|                     |                 |
|                     |                 |
|                     |                 |
|                     |                 |
|                     |                 |
|                     |                 |
|                     |                 |
| Parameter Setting   | Range           |

| ļģγ.   | <b>¦</b><br> <br> |
|--------|-------------------|
| Silent | Smart             |

| New Partit No. | 16.40 0.0%                                                      |
|----------------|-----------------------------------------------------------------|
| < Malfuncti    | ion Alsave Pre                                                  |
|                | Mailunction                                                     |
|                | Infet water temperature sensor failure                          |
|                | Outlet water tomperature sensor failure                         |
|                | Heating coll pipe sets or failure                               |
| PP04           | Gas return sensor failure                                       |
|                | Ambierctomperature setsor failure                               |
|                | Exhaust temperature sensor failure                              |
|                | Anti-freezing protection in Winter                              |
|                | Low ambient temperature procection                              |
|                | Coll pipe temperature too high<br>protection under Cooling mode |
|                | T2 too low water temperature<br>protection under cooling mode   |
|                | High prossure failure                                           |
|                | Low pressure failure                                            |
|                | Water flow failure                                              |
|                | Water temperature overheating<br>protection under heating mode  |
|                | Exhaust temperature too high failure                            |
|                | Controller malfunction or<br>communication failure              |
|                | Compressor current protection                                   |
|                | Communication failure between<br>controller and PCB             |
|                | Communication failure between PCB and driver board              |
|                | VOC Voltage too high protection                                 |
|                | IPM Module protection                                           |
|                | VCC Voltage too low protection                                  |

| A Parameter Setting | Alsavo Pro |
|---------------------|------------|
|                     |            |
|                     |            |
|                     |            |
|                     |            |
|                     |            |
|                     |            |
|                     |            |
| Parameter Setting   | Range      |
|                     |            |
|                     |            |
|                     |            |
|                     |            |

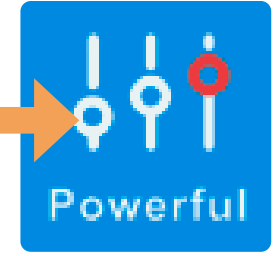

| EE13 | Input cunt too strong protection |
|------|----------------------------------|
|      |                                  |
|      |                                  |
|      |                                  |
|      |                                  |
|      |                                  |
|      |                                  |
|      |                                  |
|      |                                  |
|      |                                  |
|      |                                  |
|      |                                  |
|      |                                  |
|      |                                  |
|      |                                  |
|      |                                  |

:

## 7) Nastavení požadované teploty

Posuvníkem nebo stisknutím tlačítka " "a " " můžete nastavit cílovou teplotu vody. Po potvrzení se změní nastavená teplota vody na displeji modulu. Pokud se změní nastavení teploty na displeji, synchronně se aktualizuje v aplikaci.

#### 8) Kontrola informací o zařízení

V hlavním rozraní klikněte vpravo nahoře na tlačítko "Alsavo Pro". Zobrazí se informace o zařízení.

S pomocí výrobního čísla a hesla se mohou ostatní připojit k zařízení výběrem ze seznamu.

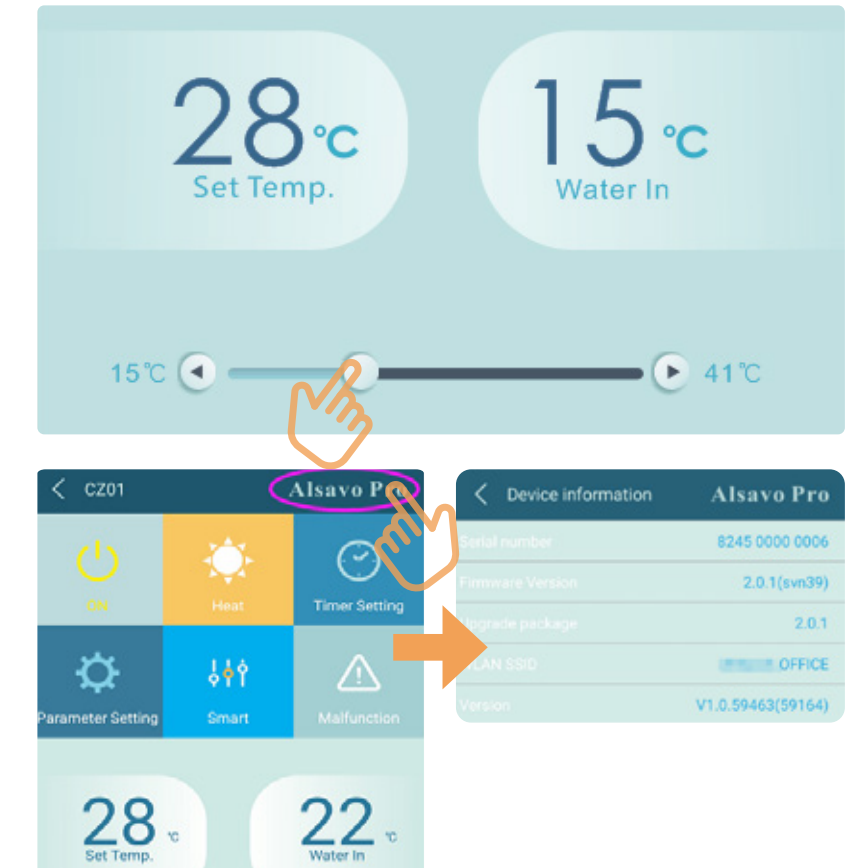

#### 9) Kontrola informací o tepelném čerpadlu na úvodní obrazovce

Kliknutím na ikonu " » " můžete přejmenovat, změnit heslo nebo odstranit zařízení.

Při komunikaci funguje aplikace jako hlavní a displej jako podřízené zařízení:

1. Pokud se změní parametry v aplikaci, aktualizují se na displeji.

2. Pokud se změní parametry na displeji, aktualizují se také v aplikaci.

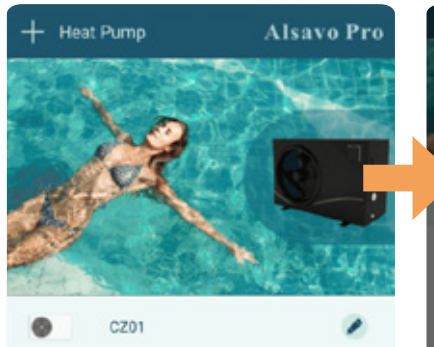

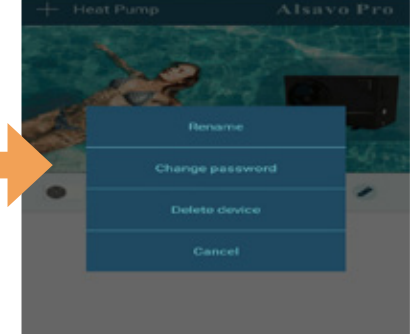

# Poznámky

# Poznámky

# Poznámky

Děkujeme, že využíváte výrobky společnosti ALBIXON

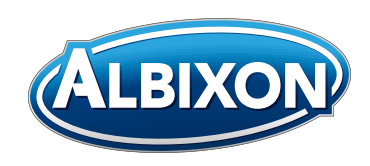

## ALBIXON Call centrum: 477 07 07 11 www.ALBIXON.cz

V návodu jsou použity ilustrační fotografie. Chyby v sazbě i tisku vyhrazeny.